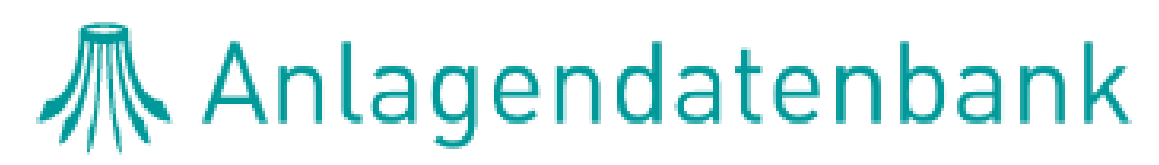

Information für Prüfberechtigte

05/2022

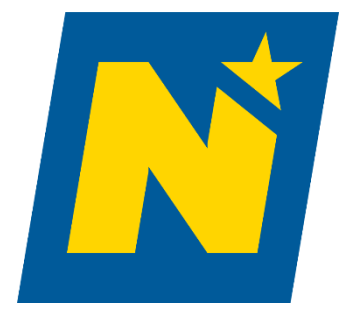

anlagendatenbank@energie-noe.at

### 1. Inhaltsverzeichnis

| 2. | Zugang/Login                        | . 3 |
|----|-------------------------------------|-----|
| 3. | Persönliche Einstellungen           | . 5 |
|    | Prüforgane                          | . 5 |
|    | Messgeräte                          | . 5 |
| 4. | Anlagen registrieren                | . 6 |
|    | Anlagen-Datenblatt                  | . 7 |
| 5. | Anlagen Aufrufen                    | . 8 |
| 6. | Prüfberichte                        | . 9 |
|    | Neue Überprüfung anlegen            | . 9 |
|    | Letzter abgeschlossener Prüfbericht | 11  |
|    | Alle Prüfberichte                   | 11  |
| 7. | Eingabe Heizanlagen-Inspektion      | 12  |
| 8. | Änderung bestehender Daten          | 14  |
| 9. | Leerformulare & Informationen       | 15  |

KONTAKT

Inhaltliche Fragen Energieberatung NÖ Tel.: +43 2742 34000 5 (Mo-Fr 09:00-15:00) E-Mail: anlagendatenbank@energie-noe.at

<u>Technische & Rechtliche Fragen</u> E-Mail: <u>anlagendatenbank@energie-noe.at</u>

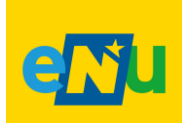

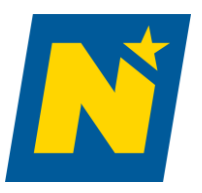

anlagendatenbank@energie-noe.at

### 2. Zugang/Login

- 1. Zugang unter https://noe.anlagendatenbank.net/auth/login
- Login für Prüfberechtigte → Weiterleitung auf <u>USP: Anmeldung</u> → Login über USP-Kennung bzw. nach Personifizierung auch über Handy-Signatur ; Alternative Anmeldemöglichkeiten Bürgerkarte oder EU-Login
  - Anleitung für den Zugang über das USP

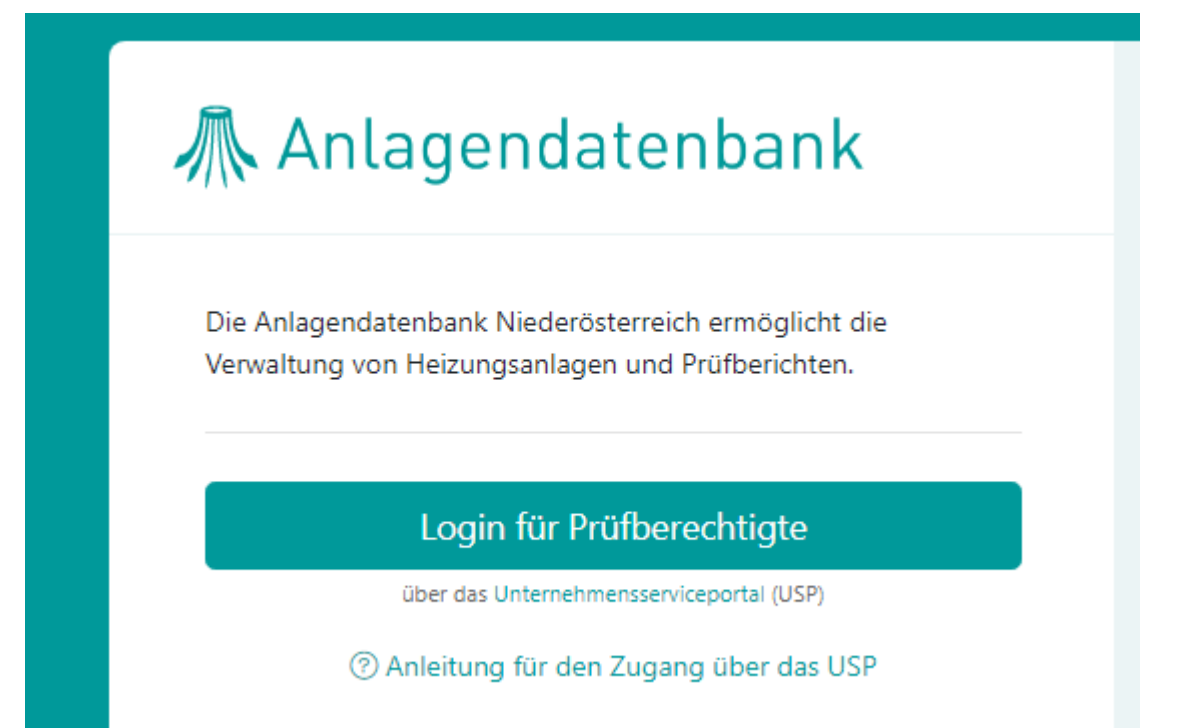

3. Auswahl des Unternehmens, für welches man Tätig ist (bei falscher Auswahl einfach über die Schaltfläche "Unternehmen wechseln" zurück)

#### Unternehmen auswählen

Bitte wählen Sie das Unternehmen aus, für das Sie jetzt tätig werden wollen.

USP-NEA-Testunternehmen 1030 Wien Teilnehmer: u000m429u111 Benutzer: Zillner1234 USP-NAD-Testunternehmen-Rauchfangkehrer 1030 Wien Teilnehmer: u000c429q112 Benutzer: Zillner12345

4. Unter "Meine Services" Anlagendatenbank auswählen

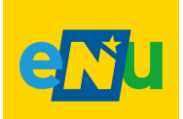

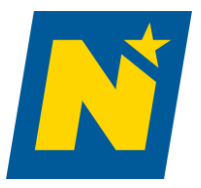

anlagendatenbank@energie-noe.at

#### 5. Sie sollten nun hier sein

| 🕂 Anla               | agenda        | tenbank          | N                    |                     |                |                    |                 | SUSP-NAD-Testunternehmen-Rauchfangkehrer                                                             |
|----------------------|---------------|------------------|----------------------|---------------------|----------------|--------------------|-----------------|----------------------------------------------------------------------------------------------------|
| 👌 Heizkessel         | \$1 Warmepump | en 🧳 Elektrische | Widerstandsheizungen | Blockheizkraftwerke | 🐨 Klimaanlagen | 음 Mein Unternehmen | (i) Info-Center |                                                                                                    |
| Erweiterte Suche     |               | ۹.               |                      |                     |                |                    |                 |                                                                                                    |
| Heizkessel erfassen  |               | Erwe             | eiterte Suc          | ne nach Hei         | zkessel        |                    |                 |                                                                                                    |
| Zuletzt angesehen    |               | ☆                |                      |                     |                |                    |                 |                                                                                                    |
| 🗸 Anlagen            |               | Suche            |                      |                     |                |                    |                 |                                                                                                    |
| Alle Anlagen         |               | 0                |                      |                     |                |                    |                 |                                                                                                    |
| Aktive Anlagen       |               | 0 Anlagen N      |                      |                     | z              | .B. 1A2B-3C4D      |                 | () Die Anlagennummer ist am Anlagenaufkleber ersichtlich und kann über den QR-Code abgerufen werden. |
| Anlagen außer Betrie | eb            | 0                |                      |                     |                |                    |                 |                                                                                                    |
| > Zu erledigen       |               |                  |                      |                     |                |                    |                 |                                                                                                    |
| > In Bearbeitung     |               | Q, Suche         | n Zurücksetzen       |                     |                |                    |                 |                                                                                                    |
| > Erledigt           |               |                  |                      |                     |                |                    |                 |                                                                                                    |
| Leerformular Abgas   | smessung      |                  |                      |                     |                |                    |                 |                                                                                                    |
| Flüssige Brennstoffe |               | 0                |                      |                     |                |                    |                 |                                                                                                    |
| Gasförmige Brennste  | offe          | 0                |                      |                     |                |                    |                 |                                                                                                    |
| Feste Brennstoffe    |               | D                |                      |                     |                |                    |                 |                                                                                                    |
| Leerformular Inspe   | ktion         |                  |                      |                     |                |                    |                 |                                                                                                    |
| Inspektion           |               | 0                |                      |                     |                |                    |                 |                                                                                                    |

Hinweis: Wenn Sie Ihr **Passwort** für die **Handy-Signatur vergessen** oder verloren haben, bleibt **nur eine Möglichkeit**: Sie müssen die **Handy-Signatur erneut beantragen**. Wenn der Aktivierungscode nicht älter als drei Monate ist, können sie diesen ein weiteres Mal benutzen, um ihre Signatur freizuschalten.

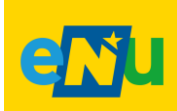

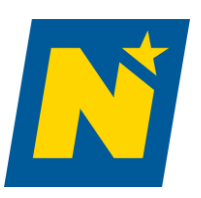

anlagendatenbank@energie-noe.at

T

#### 3. Persönliche Einstellungen

#### **Prüforgane**

Reiter "Mein Unternehmen"  $\rightarrow$  "Prüforgane"  $\rightarrow$  Ihrer Firma zugeordnete Prüforgane (können durch den USP-Administrator ihres Unternehmens im USP angelegt und bearbeitet werden. <u>Eine Anleitung</u> dazu finden sie hier.)

| Anlagendatenbank       Image: Constraint of the standsheizungen       Blockheizkraftwerke       Image: Constraint of the standsheizungen       Image: Constraint of the standsheizungen <th></th> |                                                                                                    |                                    |                                                                                                    |                |                  |                 |
|----------------------------------------------------------------------------------------------------|----------------------------------------------------------------------------------------------------|------------------------------------|----------------------------------------------------------------------------------------------------|----------------|------------------|-----------------|
| \delta Heizkessel                                                                                                    | It Wärmepumpen                                                                                                    | # Elektrische Widerstandsheizungen | Blockheizkraftwerke     Blockheizkraftwerke     Blockheizkraftwerke | 📅 Klimaanlagen | Mein Unternehmen | (i) Info-Center |
| Mein Profil                                                                                                    | දු                                                                                                    |                                    |                                                                                                    |                |                  |                 |
| Messgeräte                                                                                                    | Anlagendatenbank N<br>reizkessel 1 Warmepumpen & Elektrische Widerstandsheizungen & Blockheizkraftwerke SKlimaanlagen & Mein Unternehmen Onfo-Center<br>rofil & A<br>arate I<br>gane O |                                    |                                                                                                    |                |                  |                 |
| <br>Prüforgane                                                                                                    | Φ                                                                                                    | + Prüforgan hinzufügen             |                                                                                                    |                |                  |                 |

#### Messgeräte

- 1. Reiter "Mein Unternehmen"  $\rightarrow$  "Messgeräte"
- 2. Neues Messgerät eingeben  $\rightarrow$  "Messgerät hinzufügen"  $\rightarrow$  Daten eingeben  $\rightarrow$  speichern
- 3. Messgerät bearbeiten  $\rightarrow$  Klick auf Nummer (z.B. "123456")  $\rightarrow$  Daten ändern  $\rightarrow$  speichern

| 🕂 Anl                                   | agendate      | nbank <u>N</u>                     |                                                                                                    |                |                    |                     | 은 USP-NAD-Testunt    |
|-----------------------------------------|---------------|------------------------------------|----------------------------------------------------------------------------------------------------|----------------|--------------------|---------------------|----------------------|
| & Heizkessel                            | 👫 Wärmepumpen | & Elektrische Widerstandsheizungen | Blockheizkraftwerke     Biockheizkraftwerke     Biockheizkraftwerke | 뮤 Klimaanlagen | 🐣 Mein Unternehmen | () Info-Center      |                      |
| Mein Profil<br>Messgeräte<br>Prüforgane | 2<br>0        | Messgeräte de                      | r Firma USI                                                                                                    | P-NAD-Te       | estunterneh        | men-Rauchfangkehrer |                      |
| _                                       |               | Nummer                             | Aktiv                                                                                                    | Туре           | Messgerät          | Seriennummer        | Letzte Überprüfung   |
|                                         |               | 123456                             | $\checkmark$                                                                                                    | MRU            | -                  | 246234698           | 09.11.2018<br>Wöhler |
|                                         |               | 1511616                            | $\checkmark$                                                                                                    | MRU            | _                  | 5156165416          | 06.12.2021<br>Wöhler |

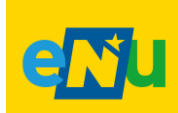

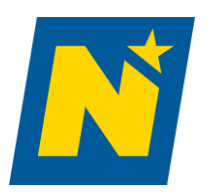

anlagendatenbank@energie-noe.at

#### 4. Anlagen registrieren

- Richtigen Reiter (zB. Blockheizkraftwerk) Wählen → "Anlage erfassen" (zB. BHKW) → Formular ausfüllen → "Speichern"
  - Anlagen-Nummer steht unter dem Anlagenetikett

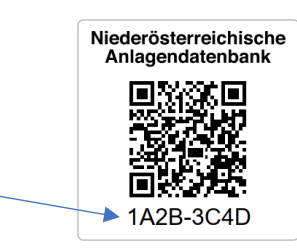

• Bei Eingabe der Adressdaten Autovervollständigung nutzen. Grau hinterlegte Felder "Adresscode" "Objektnummer" etc. werden **automatisiert befüllt**. Adresscheck erfolgt durch **AGWR** (Adress-, Gebäude- und Wohnungsregister).

| Standort der Anlage |             |                           |         |                         |
|---------------------|-------------|---------------------------|---------|-------------------------|
| PLZ, Ort            | PLZ         | Ort                       |         |                         |
| Straße, Hausnummer  | Straße      |                           |         | Hausnr.                 |
|                     | Stiege/Haus | ) Tür/Top<br>Objektnummer |         |                         |
| Ć                   | Adresscode  |                           |         | Nutzungseinheit Laufnr. |
|                     |             |                           |         |                         |
|                     | Gemeinde    |                           | Bezirk  |                         |
|                     |             |                           |         |                         |
|                     | Hauptregion |                           | Viertel |                         |
|                     |             |                           |         |                         |

- 2. Überprüfungsintervalle werden automatisch festgelegt
  - Heizkessel und Blockheizkraftwerke:
    - i. 6-50kW sind einer dreijährigen Überprüfung zu unterziehen
    - ii. Größer als 50kW sind jährlich zu Überprüfen
    - iii. Ab 70kW sind sie alle 10 Jahre einer Heizungsinspektion zu unterziehen
  - Wärmepumpe, Elektrische Widerstandsheizung und Klimaanlagen:
    - i. Alle sind in der Datenbank zu registrieren
    - ii. Ab 70kW sind sie alle 10 Jahre einer Heizungsinspektion zu unterziehen

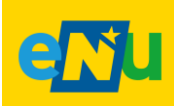

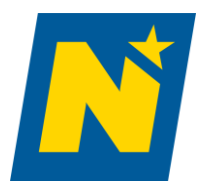

#### <u>Anlagen-Datenblatt</u>

an lagendaten bank @energie-noe.at

1. Detailansicht der Anlage durch Druck auf die Anlagennummer  $\rightarrow$  Reiter "Anlage Datenblatt"

|                      |                        |                           |             |                    |                      | /                     |                      |
|----------------------|------------------------|---------------------------|-------------|--------------------|----------------------|-----------------------|----------------------|
| 👌 Heizkessel         | <b>≬</b> ↑ Wärmepumpen | & Elektrische Widerstands | heizungen   | Blockheizkraftwerk | e 🖙 Klimaanlagen     | A Mein Unternehmen    | (i) Info-Center      |
| Erweiterte Suche     | Q 🏠                    |                           |             |                    |                      |                       |                      |
| Heizkessel erfassen  | $\odot$                | Anlage: 70                | G46-21      | MRN 🗅              |                      |                       |                      |
| Zuletzt angesehen    | ☆                      | Anlage und Standort       | Dateianhäng | e (0) Anlagen-Da   | tenblatt Abgasmessur | ng Heizanlagen-Inspek | tion                 |
| ∨ Anlagen            |                        |                           |             |                    |                      |                       |                      |
| Alle Anlagen         | 10                     | 8. Feb. 2022              |             | Stand              |                      |                       | Heizkessel           |
| Aktive Anlagen       | 9                      |                           |             |                    |                      |                       |                      |
| Anlagen außer Betrie | eb 🚺                   |                           |             | Datum              | 8. Feb. 202          | 2 (Aktueller Stand)   | Fabrikat/Type        |
| > Zu erledigen       |                        |                           | ズ           | Anlagendatenb      | latt PDF             |                       | Art                  |
| > In Bearbeitung     |                        |                           |             |                    | alatt sandan         |                       | Baujahr              |
| > Erledigt           |                        |                           |             |                    | Jatt senden          |                       | Beheizbare Nutzfläch |
|                      | Anlagendat             | enblatt als               | Anlage      | n-Datenblat        | tt direkt sende      | n                     |                      |
| L                    |                        | CHAUCH                    |             |                    |                      |                       |                      |

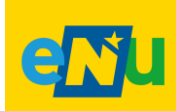

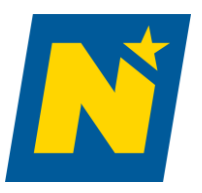

#### 5. Anlagen Aufrufen

- Navigationspunkt "Erweiterte Suche nach (gewünschter Anlage in diesem Fall Heizkessel) Heizkessel → Suche durch Anlagen Nr. (vollständig) → Suchen
  - a. Hinweis sollten sie unter dem falschen Reiter nach der gesuchten Anlage suchen, wird ihr Ergebnis unter dem Suchformular angezeigt
- 2. Druck auf Anlagen Nr. öffnet die Daten der Anlage
- 3. Neue Suche über  $\rightarrow$  wie in Punkt 1 oder "Suchformular einblenden"

| 💩 Heizkessel 🛛 👔       | † Wärmepumpen |                       | Blockheizkraftwerke | 🐨 Klimaanlagen | 음 Mein Unternehmen | () Info-Center |                                                                                                  |
|------------------------|---------------|-----------------------|---------------------|----------------|--------------------|----------------|--------------------------------------------------------------------------------------------------|
| Erweiterte Suche       | Q             |                       |                     |                |                    |                |                                                                                                  |
| Heizkessel erfassen    | ۲             | Erweiterte Suc        | he nach He          | izkessel       |                    |                |                                                                                                  |
| Zuletzt angesehen      | ☆             |                       |                     |                |                    |                |                                                                                                  |
| ✓ Anlagen              |               | Suche                 |                     |                |                    |                |                                                                                                  |
| Alle Anlagen           | 10            |                       |                     |                |                    |                |                                                                                                  |
| Aktive Anlagen         | 0             | Anlagen Nr.           |                     |                | .B. 1A2B-3C4D      |                | ③ Die Anlagennummer ist am Anlagenaufkleber ersichtlich und kann über den QR-Code abgerufen werd |
| Anlagen außer Betrieb  | 0             |                       |                     |                | <b>A</b>           |                |                                                                                                  |
| > Zu erledigen         |               |                       |                     |                |                    |                |                                                                                                  |
| > In Bearbeitung       |               | Q Suchen Zurücksetzen |                     |                |                    |                |                                                                                                  |
| > Erledigt             |               |                       |                     |                |                    |                |                                                                                                  |
| Leerformular Abgasmes  | isung         |                       |                     |                |                    |                |                                                                                                  |
| Elizacione Brennstoffe | 0             |                       |                     |                |                    |                |                                                                                                  |

N

### 🛝 Anlagendatenbank

| 💩 Heizkessel         | It Wärmepumpen   | Elektrische Widerstandsheizu | ingen 🛞 Bloc | kheizkraftwerke | 📅 Klimaanlagen | 음 Mein Unternehmen | (i) Info-Cer   |
|----------------------|------------------|------------------------------|--------------|-----------------|----------------|--------------------|----------------|
| Erweiterte Suche     | Q                |                              |              |                 |                |                    |                |
| Heizkessel erfassen  | $( \mathbf{f} )$ | Suchergebn                   | is           |                 |                |                    |                |
| Zuletzt angesehen    | ☆                | Suchformular einblenden      | •            |                 |                |                    |                |
| ∨ Anlagen            |                  |                              |              |                 |                |                    |                |
| Alle Anlagen         | 10               | AnlagenNr 🔿                  | Brennst.     | Leistung        | Eigentün       | ier PLZ            | Ort Straße     |
| Aktive Anlagen       | 9                | 7Z6R-6CMZ                    | flüssig      | 20,00 kW        | sgda, dfg      | kdäü 3100          | - St. Pölten   |
| Anlagen außer Betrie | eb 🚺             | 1                            |              |                 |                | Ratze              | rsdorfer Haupt |

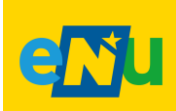

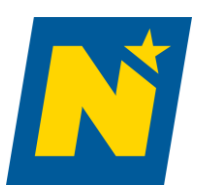

## \land Anlagendatenbank

anlagendatenbank@energie-noe.at

#### 6. Prüfberichte

#### Neue Überprüfung anlegen

- 1. Gewünschte Anlage wählen → rechts unter Abgasmessung entweder "Neue Überprüfung anlegen" oder "Überprüfung erfassen"
- Neuer Tab öffnet sich mit Anlagedatenblatt und Pr
  üfbericht → Anlagedatenblatt kontrollieren und dann "weiter zum Pr
  üfbericht"
- 3. Formular ausfüllen ( $\rightarrow$  ev. "Zwischenspeichern" = weiter bearbeitbar)
- 4. "Prüfbericht abschließen" (=nicht mehr bearbeitbar, fertiggestellt)

Hinweis: bei Mehrkesselanlagen muss jeder Kessel einzeln erfasst werden

#### Hinweis: Überprüfungsintervalle werden automatisch festgelegt

- Heizkessel und Blockheizkraftwerke:
  - i. 6-50kW sind einer dreijährigen Überprüfung zu unterziehen
  - ii. Größer als 50kW sind jährlich zu Überprüfen
  - iii. Ab 70kW sind sie alle 10 Jahre einer Heizungsinspektion zu unterziehen
- Wärmepumpe, Elektrische Widerstandsheizung und Klimaanlagen:
  - i. Sind in der Datenbank zu registrieren
  - ii. Ab 70kW sind sie alle 10 Jahre einer Heizungsinspektion zu unterziehen

| Anlage                | ndater     | nbank [                          |                       |                 |                         |                | & USP-NAD-Testunternehmen-Rauchfangkehrer | ) Abmelder |
|-----------------------|------------|----------------------------------|-----------------------|-----------------|-------------------------|----------------|-------------------------------------------|------------|
| 👌 Heizkessel 🛛 🕼 Wi   | irmepumpen | Flektrische Widerstandsheizungen |                       |                 | 음 Mein Unternehmen      | () Info-Center |                                           |            |
| reiterte Suche        | Q i        |                                  |                       |                 |                         |                |                                           |            |
| zkessel erfassen      | €          | Anlage: 2K3M-4                   | 1S8D 💿                |                 |                         |                |                                           |            |
| tzt angesehen         |            | Anine and Stredart Datainship    | as (0) Aplanas Datasi | Above and       | a Mainanla con Inspelat |                |                                           |            |
| Anlagen               |            | Anage und Standort Datetannany   | ge (0) Anagen-Daten   | iatt Augasmessu | ng meizanlagen-inspekt  | UT .           |                                           |            |
| Anlagen               | 0          |                                  |                       |                 |                         |                |                                           |            |
| ve Anlagen            | 0          | Grunddaten                       |                       |                 |                         |                | Abgasmessung                              | _          |
| igen außer Betrieb    | 0          | Brennstoff                       | flüssig, fossil       |                 |                         |                | O Überprüfung vom 22. Mär. 2022           | ۵          |
|                       |            | Jahr der Inbetriebnahme          | 2021                  |                 |                         |                | USP-NAD-Testunternehmen-Rauchfangkehrer   |            |
| u erledigen           |            | Nennleistung                     | 60.00 kW              |                 |                         |                | 🗇 Fallig am: 22. Mar. 2023                |            |
| Bearbeitung           |            |                                  |                       |                 |                         |                |                                           |            |
| rledigt               |            | Status                           | Aktiv                 |                 |                         |                | → Überprüfung anzeigen                    |            |
| rformular Abgasmessun | a          |                                  | 22. Már. 2022: Franc  | Jany            |                         |                | ightarrow Prüfbericht senden              |            |
| sige Brennstoffe      | C          | Termine und Fälligkeiten der     | wiederkehrenden Ül    | erprüfungen     |                         |                |                                           |            |
| förmige Brennstoffe   | D          | Abgasmessung                     |                       |                 |                         |                | + Neue Überprüfung anlegen                |            |
| te Brennstoffe        | 0          | Stichtag                         | 22. März 2022         |                 |                         |                |                                           |            |

oder

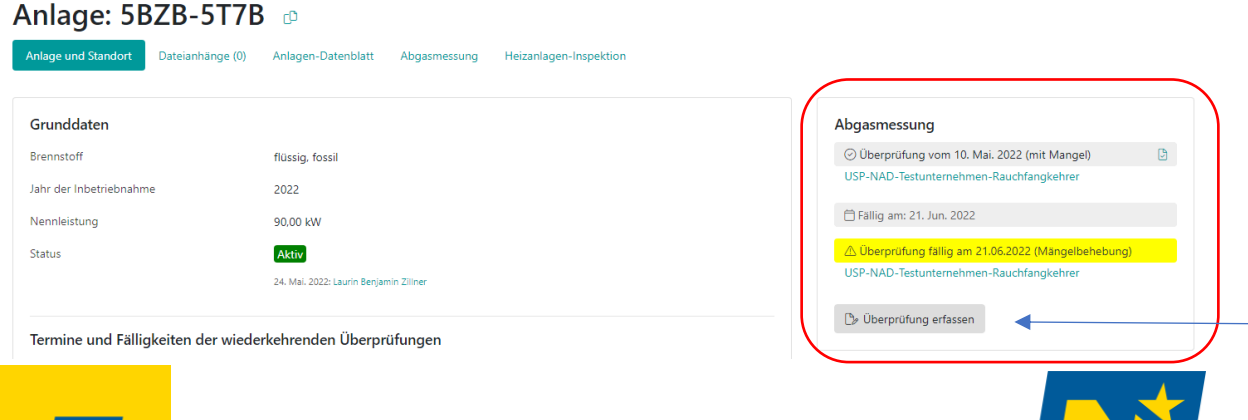

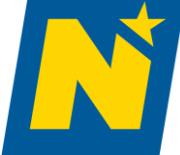

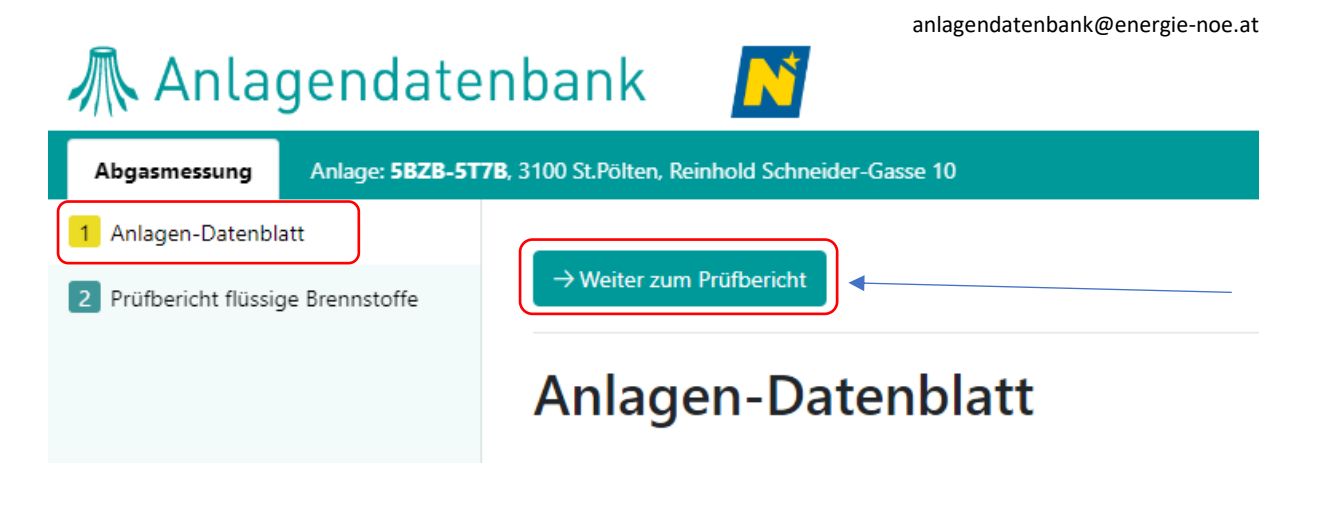

N

### 🕂 Anlagendatenbank

| Abgasmessung Anlage            | ZB-5T7B, 3100 St.Pölten, Reinhold Schneider-Gasse 10 |      |
|--------------------------------|------------------------------------------------------|------|
| 1 Anlagen-Datenblatt           | Gefahr in Verzug                                     | 🔾 Ja |
| 2 Prüfbericht flüssige Brennst | 2 Verbindungsstück                                   | Ma   |
|                                | Heizräume                                            | Ma   |
|                                | Feuerstätten                                         | Ma   |
|                                | Luftreinhaltung                                      | Ma   |
|                                |                                                      |      |
|                                | Kommentar                                            |      |
|                                | Kommentar (optional)                                 |      |
|                                | ← Zurück                                             |      |

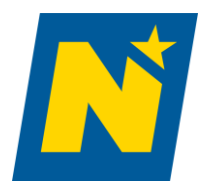

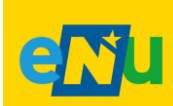

anlagendatenbank@energie-noe.at

#### Letzter abgeschlossener Prüfbericht

- "Überprüfung anzeigen" → "PDF-Symbolbild" (startet den Download des Prüfberichtes als PDF) oder "Überprüfung anzeigen" (öffnet einen neuen Tab mit 1 Anlagendatenblatt und 2 Prüfbericht)
- 2. Über die Schaltfläche "Prüfbericht senden" können sie den Prüfbericht direkt an den Eigentümer der Anlage senden

| ⊘ Überprüfung vom 22. Mär. 2022         | <b>D</b> < | PDF-Symbol |
|-----------------------------------------|------------|------------|
| USP-NAD-Testunternehmen-Rauchfangkehrer |            | L          |
| 🛱 Fällig am: 22. Mär. 2023              |            |            |
| → Überprüfung anzeigen                  |            |            |
| ightarrow Prüfbericht senden            |            |            |
|                                         |            |            |
| + Neue Überprüfung anlegen              |            |            |

#### Alle Prüfberichte

Reiter "Abgasmessung"  $\rightarrow$  "Prüfbericht PDF" (Aktueller Prüfbericht)  $\rightarrow$  "Weitere Überprüfungen" (Ältere Prüfberichte)

| Anlage: 2K3M-4                                     | IS8D 🗅                                 |                                                       |                                  |
|----------------------------------------------------|----------------------------------------|-------------------------------------------------------|----------------------------------|
| Anlage und Standort Dateianhän                     | ge (0) Anlagen-Datenblatt Abgasmessung | Heizanlagen-Inspektion                                |                                  |
| Abgasmessung                                       |                                        |                                                       |                                  |
| Status<br>Abgeschlossen<br>22. Mär. 2022           | Grund<br>periodische Überprüfung       | Ausführend<br>USP-NAD-Testunternehmen-Rauchfangkehrer | Überprüfung vom<br>22. Mär. 2022 |
| $\rightarrow$ Prüfbericht anzeigen (B) Prüfbericht | PDF & Prüfbericht senden               |                                                       |                                  |
| Neitere Überprüfungen (2)                          |                                        |                                                       |                                  |

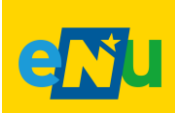

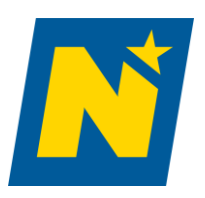

anlagendatenbank@energie-noe.at

#### 7. Eingabe Heizanlagen-Inspektion

- 1. "Neue Inspektion anlegen" → Anlagendatenblatt und Prüfbericht öffnen
- 2. Anlagen-Datenblatt kontrollieren  $\rightarrow$  "Weiter zum Prüfbericht"
- 3. Prüfbericht ausfüllen ( $\rightarrow$  ev. "Zwischenspeichern" = weiter bearbeitbar)
- 4. "Prüfbericht abschließen" (=nicht mehr bearbeitbar, fertiggestellt)

Hinweis: bei Mehrkesselanlagen muss jeder Kessel einzeln erfasst werden

#### Hinweis: Überprüfungsintervalle werden automatisch festgelegt

- Heizkessel und Blockheizkraftwerke:
  - i. 6-50kW sind einer dreijährigen Überprüfung zu unterziehen
  - ii. Größer als 50kW sind jährlich zu Überprüfen
  - iii. Ab 70kW sind sie alle 10 Jahre einer Heizungsinspektion zu unterziehen
  - Wärmepumpe, Elektrische Widerstandsheizung und Klimaanlagen:
    - i. Sind in der Datenbank zu registrieren
    - ii. Ab 70kW sind sie alle 10 Jahre einer Heizungsinspektion zu unterziehen

| 🕂 Anla               | agendate      | nbank <u>N</u>                                             |                                                                                                    |                            |                        |                 |  | 은 USP-NAD-Testunternehmen-Rauchfangkehm                                               |
|----------------------|---------------|------------------------------------------------------------|----------------------------------------------------------------------------------------------------|----------------------------|------------------------|-----------------|--|---------------------------------------------------------------------------------------|
| 💩 Heizkessel         | 1 Wärmepumpen | Elektrische Widerstandsheizungen                           | Blockheizkraftwerke     Blockheizkraftwerke     Blockheizkraftwerke | 📅 Klimaanlagen             | 은 Mein Unternehmen     | (1) Info-Center |  |                                                                                       |
| Erweiterte Suche     | Q 🕯           |                                                            |                                                                                                    |                            |                        |                 |  |                                                                                       |
| Heizkessel erfassen  | €             | Anlage: 7G46-2                                             | 2MRN 🗅                                                                                                    |                            |                        |                 |  |                                                                                       |
| Zuletzt angesehen    | ☆             | Aplage upd Standort Datejapha                              | ince (0) Anlagen-Daten                                                                                                    | alatt Abrasmessu           | ng Heizanlagen-Inspekt | ion             |  |                                                                                       |
| √ Anlagen            |               | Amage and Standort                                         | nge (o) - Anogen Batem                                                                                                    | nate nogosnessa            | ig Heizenlagen nöpekk  |                 |  |                                                                                       |
| Alle Anlagen         | 10            | Coundation                                                 |                                                                                                    |                            |                        |                 |  | Ab =========                                                                          |
| Aktive Anlagen       | 9             | Grunddaten                                                 |                                                                                                    |                            |                        |                 |  | Abgasmessung                                                                          |
| Anlagen außer Betrie | ieb 🚺         | Brennstoff                                                 | fest, fossil                                                                                                    |                            |                        |                 |  | Uberprüfung vom 1. Feb. 2022 (mit Mangel)     USP-NAD-Testunternehmen-Rauchfangkehrer |
| X Zu orlodigon       |               | Jahr der Inbetriebnahme                                    | 2019                                                                                                    |                            |                        |                 |  |                                                                                       |
| > L D L V            |               | Nennleistung                                               | 45,00 kW                                                                                                    |                            |                        |                 |  | 🛱 Fällig am: 15. Mär. 2022                                                            |
| > In Bearbeitung     |               | Status                                                     | Aktiv                                                                                                    |                            |                        |                 |  | 🛆 Überprüfung fällig am 15.03.2022 (Mängelbehebung)                                   |
| > Erledigt           |               |                                                            | 8. Feb. 2022:                                                                                                    | Manfred Ernst Brandstätter |                        |                 |  | USP-NAD-Testunternehmen-Rauchfangkehrer                                               |
| Leerformular Abgas   | ismessung     |                                                            |                                                                                                    |                            |                        |                 |  | 🕒 Überprüfung erfassen                                                                |
| Flüssige Brennstoffe | • 🗅           | Termine und Fälligkeiten der wiederkehrenden Überprüfungen |                                                                                                    |                            |                        |                 |  |                                                                                       |
| Gasförmige Brennsto  | offe 🗋        | Abgasmessung                                               |                                                                                                    |                            |                        |                 |  |                                                                                       |
| Feste Brennstoffe    | ۵             | Stichtag                                                   | 03. Dezem                                                                                                    | ber 2019                   |                        |                 |  | Heizanlagen-Inspektion                                                                |
| Leerformular Inspe   | ektion        | Letzte Überprüfung                                         | 01. Februa                                                                                                    | r 2022                     | -                      |                 |  | <br>+ Neue Inspektion anlegen                                                         |
| Inspektion           | L.            | Überprüfungsintervall                                      | 3 Jahre                                                                                                    |                            |                        |                 |  |                                                                                       |

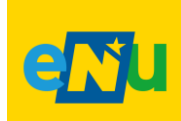

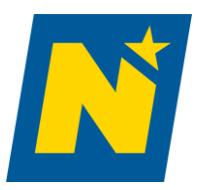

an lagendaten bank @energie-noe.at

| 🧥 Anlagen                            | datenbank 💦                                           |
|--------------------------------------|-------------------------------------------------------|
| Heizanlagen-Inspektion               | Anlage: 7G46-2MRN, 3122 Dunkelsteinerwald, Kicking 4a |
| 1 Anlagen-Datenblatt<br>2 Inspektion | → Weiter zum Prüfbericht                              |
|                                      | Anlagen-Datenblatt                                    |
|                                      | Heizkessel                                            |
|                                      | Fabrikat/Type des Heizkessels laut Typenschild        |
|                                      | Baujahr des Heizkessels laut Typenschild              |
|                                      | beheizbare Nutzfläche                                 |
|                                      |                                                       |

N

### 🕂 Anlagendatenbank

| Heizanlagen-Inspektion            | Anlage: <b>7G46-2MRN</b> , 3122 Dunkelsteinerwald, Kicking 4a                                                                              |
|-----------------------------------|----------------------------------------------------------------------------------------------------|
| 1 Anlagen-Datenblatt 2 Inspektion | Solaranlage, zu betreiben.     Der spezifische Endenergieverbrauch des Objektes ist sehr hoch. Es wird empfohlen, eine Energ     Sonstiges |
|                                   | Die Empfehlungen wurden der/dem Eigentümerin/Eigentümer in geeigneter Weise zur Kenntnis                                                   |
|                                   | Angaben zur Prüffirma                                                                                                    |
|                                   | Prüffirma USP-NAD-Tes                                                                                                    |
|                                   | Name Prüferin/Prüfer                                                                                                    |
|                                   | Anschrift Prüffirma Hintere Zollar<br>1030 Wien                                                                                            |
|                                   | Anmerkung/Sonstiges (optional)                                                                                                    |
|                                   |                                                                                                    |
| -                                 | ← Zurück                                                                                                    |
| lectumoenund Niederosterreiz      |                                                                                                    |

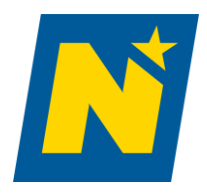

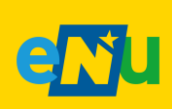

an lagendaten bank @energie-noe.at

### 8. Änderung bestehender Daten

Folgende Änderungen können durch die Überwachungsstelle durchgeführt werden:

| Anlage und Standort Dateianhän                                                 | ige (0) Anlagen-Datenblatt Abgasmessur                                  | ng Heizanlagen-Inspektion                                                              |              |
|--------------------------------------------------------------------------------|-------------------------------------------------------------------------|----------------------------------------------------------------------------------------|--------------|
| <b>Grunddaten</b><br>Brennstoff                                                | gasförmig, fossil                                                       |                                                                                        |              |
| Standort                                                                       |                                                                         | Standort tauschen 쟈 Adresse                                                            | bearbeiten 🖉 |
| PLZ, Ort                                                                       | 3702 Niederrußbach                                                      | 1                                                                                      | <b>↑</b>     |
| Straße, Hausnummer                                                             | Gartenstraße (Niederrußbach) 10                                         |                                                                                        |              |
| Bezirk                                                                         | Korneuburg                                                              | Anlage einer bereits in der                                                            | Adressdaten  |
| Gemeinde                                                                       | Rußbach                                                                 | Datenbank vorhandenen<br>Anlage zuordnen                                               | ändern       |
|                                                                                |                                                                         |                                                                                        |              |
| Eigentümer                                                                     |                                                                         | s data @2022 Tmageny @2022 European Space Imaging, Maxar, Tech                         | arbeiten 2   |
| <b>Eigentümer</b><br>Name                                                      | Korl Vorführer                                                          | s data @2022 Imagery @2022 European Space Imaging, Maxar, Tech                         | arbeiten 2   |
| <b>Eigentümer</b><br>Name<br>Adresse                                           | Korl Vorführer<br>3702 Niederrußbach<br>Gartenstraße (Niederrußbach) 10 | be<br>Date<br>ände                                                                     | arbeiten &   |
| Eigentümer<br>Name<br>Adresse<br>Verfügungs-Berechtigter<br>Nicht eingetragen. | Korl Vorführer<br>3702 Niederrußbach<br>Gartenstraße (Niederrußbach) 10 | e data (22022 Timagery (22022 European Space Imaging, Maxar Tech<br>be<br>Date<br>ände | arbeiten &   |

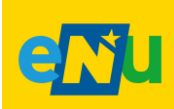

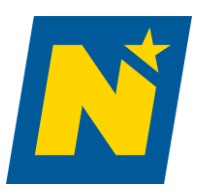

an lagendaten bank @energie-noe.at

### 9. Leerformulare & Informationen

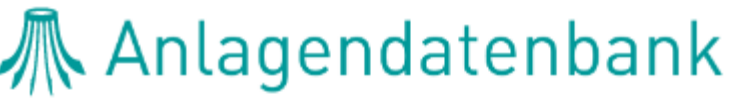

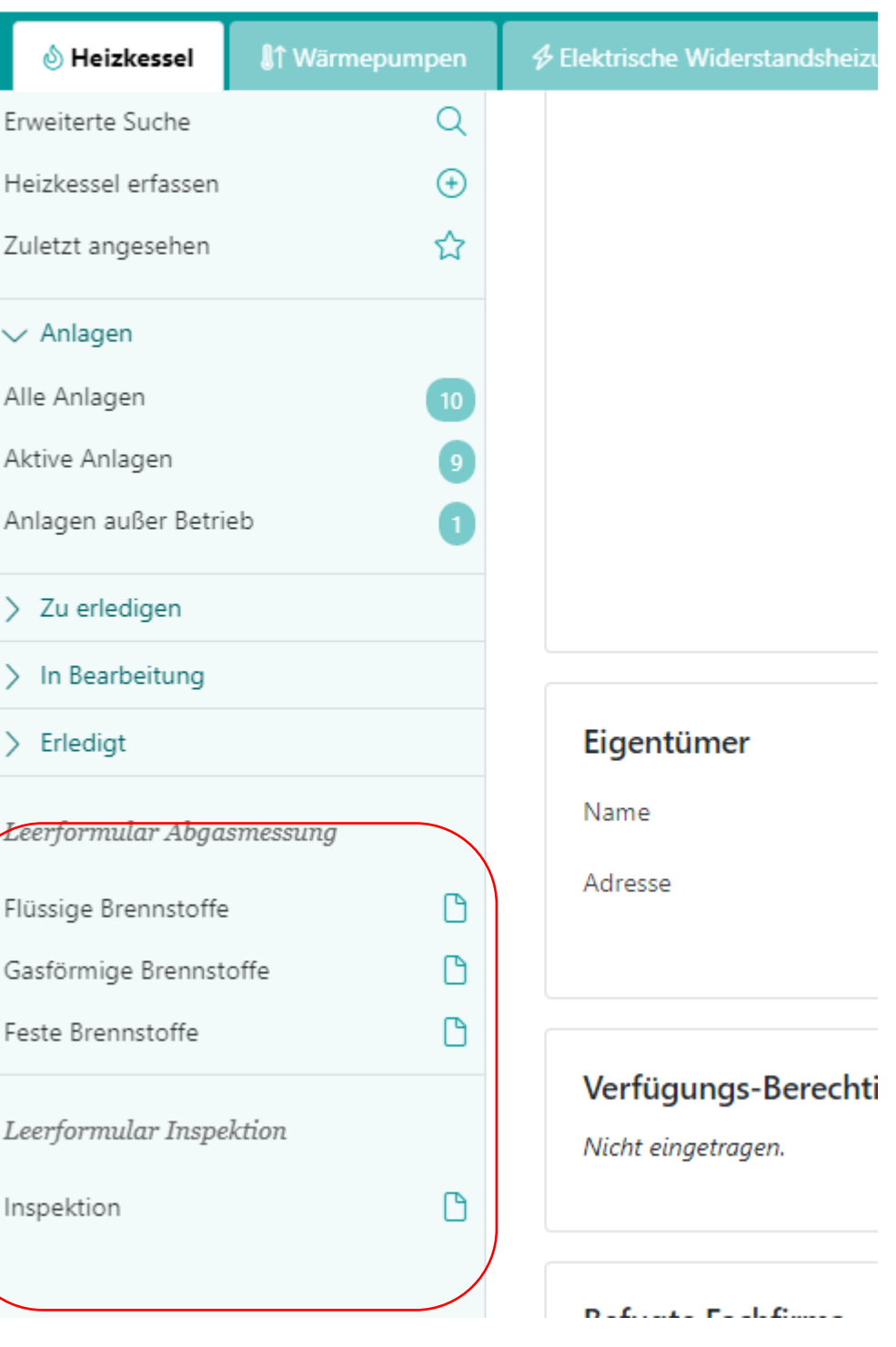

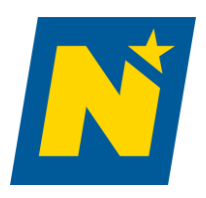

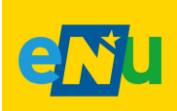